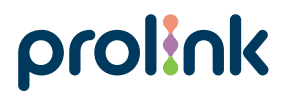

Model No: PRN3006L

# Quick Installation Guide

Smart 4G LTE wireless router

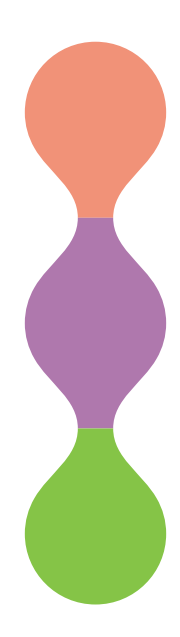

Version 2.00 (English | Indonesian)

## Package Contents

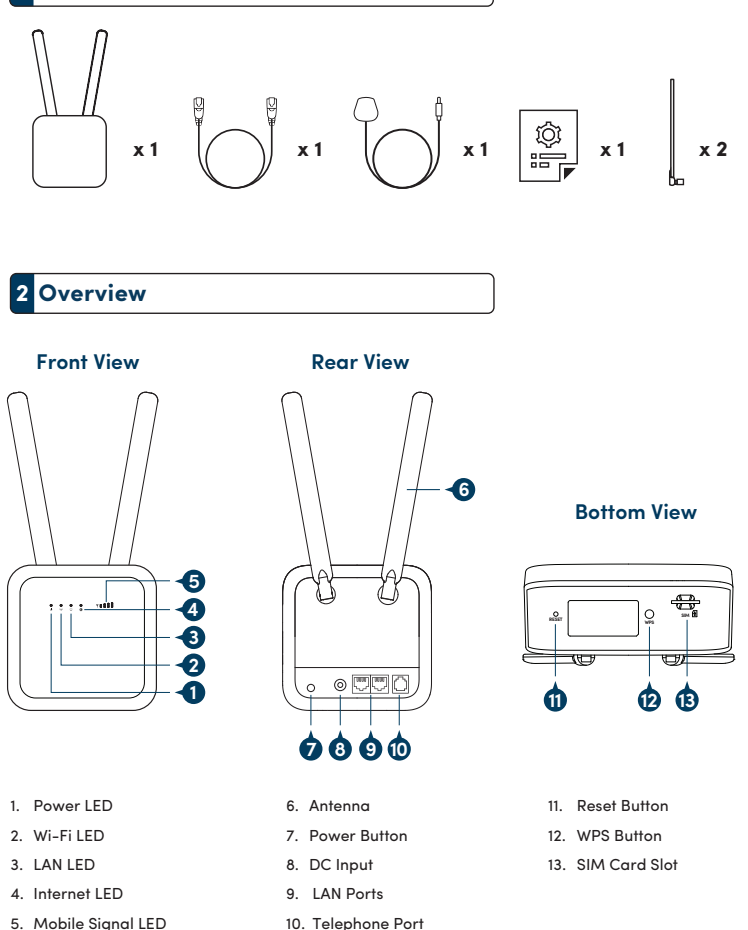

(Optional – only available on PRN3006L with voice)

EN1

# 2 Overview

### Indicators

| Indicator                | LED Color | LED Status | Description                           |
|--------------------------|-----------|------------|---------------------------------------|
| POWER (1)                | Off       | Off        | Device is OFF                         |
| TOWER O                  | Green     | On         | Device is ON                          |
|                          | Off       | Off        | 2.4GHz Radio is disabled              |
| Wi-Fi <sup>((</sup> 12)) | Green     | On         | 2.4GHz Radio is enabled               |
|                          | Green     | Blinking   | 2.4GHz Client connected               |
| _                        | Off       | Off        | LAN Port disconnected                 |
| LAN 🖵                    | Green     | Blinking   | LAN Port connected                    |
|                          | Red       | On         | Internet service is not available     |
| Internet 3               | Green     | On         | 2G/3G network connected               |
|                          | Green     | Blinking   | 2G/3G Internet Service is available   |
|                          | Blue      | On         | 4G/LTE network connected              |
|                          | Blue      | Blinking   | 4G/LTE Internet Service is available  |
| Mobile Signal 🛛          | Green     | On         | 4 LED to indicate the signal strength |

# **3** Hardware Installation

STEP 1 Hardware Installation STEP 2 Web Configuration

#### Step 1: Hardware Installation.

 Insert the SIM Card into the slot per the direction shown in the bottom case of the PRN3006L

#### Notes:

- Usage of Micro/Nano-SIM card with unofficial adapter is not recommended
- Inserting SIM Card while the PRN3006L is powered on is not recommended

### **3** Hardware Installation

- [Optional only applicable for PRN3006L with Voice] Connect the PRN3006L's telephone port to the telephone
- 3. Connect the power adapter jack over to the PRN3006L's DC Input and switch ON
- 4. Connect client to the 4G LTE Wireless Router through wired or wireless.
  - a) For wired connection: Connect the PC / Laptop over to the PRN3006L's LAN Port
  - b) For wireless connection: Connect the Wi-Fi client over to the PRN3006L's default SSID (Prolink\_PRN3006L\_xxxxx) with default password (printed on the sticker)

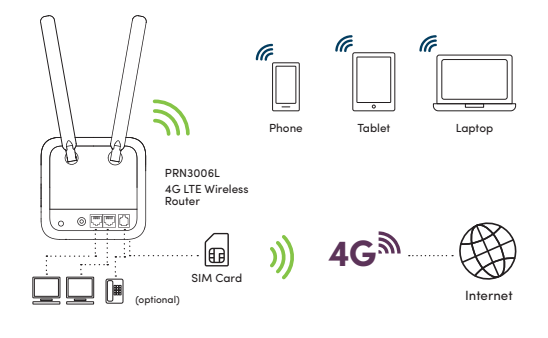

### 4 Web-based Configuration

- 4.1 Ensure that your device (PC, Laptop, or Mobile device) is connected to the PRN3006L
- 4.2 Launch Internet browser and enter https://192.168.1.1 onto the address bar

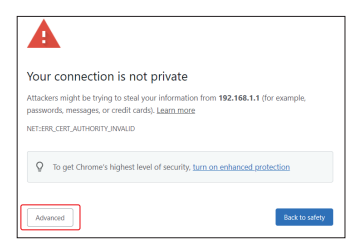

#### Note:

Due to local *https* with self-signed SSL certificate, the security warning message will be prompted when accessing https://192.168.1.1. Please click on "Advanced" then continue with "Proceed to 192.168.1.1 (unsafe)"

# 4 Web-based Configuration

4.3 Key in the login account and password (default username is "admin", password is printed on the device sticker)

|                |                                                                  |                                                                                 | Ti A                                                          | (nerspend )                                                                                      |
|----------------|------------------------------------------------------------------|---------------------------------------------------------------------------------|---------------------------------------------------------------|--------------------------------------------------------------------------------------------------|
|                |                                                                  |                                                                                 |                                                               |                                                                                                  |
| prolink        | Connect your Me                                                  |                                                                                 |                                                               |                                                                                                  |
| Language Ergin | ~                                                                |                                                                                 |                                                               |                                                                                                  |
| Usemane admin  |                                                                  |                                                                                 |                                                               |                                                                                                  |
| Password       |                                                                  |                                                                                 |                                                               |                                                                                                  |
| Canad          |                                                                  |                                                                                 |                                                               |                                                                                                  |
|                |                                                                  |                                                                                 |                                                               |                                                                                                  |
|                | prolink<br>Lagunga per<br>Denerosa den<br>Person en<br>Later per | profink Seeming to the<br>Language Sector<br>National Sector<br>National Sector | profink Seventra ik<br>Langunge<br>Namori<br>Patenti<br>Inter | prolink Generator IA<br>Language Generator<br>Namer Constant<br>Namer Constant<br>Namer Constant |

| ← → C ▲ Not secure                  | 192.168.1.1             |                            | 🔍 🛊 🕼 (Not syncing 🌒 …        |
|-------------------------------------|-------------------------|----------------------------|-------------------------------|
| <u>e</u> <u>e</u> <u>e</u> <u>e</u> |                         |                            | PRISONAL AG LEE MI-AF ROUMY   |
| Home                                |                         |                            | E Per al successi e de D anno |
| LAN                                 |                         | IPV4 WKN                   |                               |
| Ped 848mm 102 108 1 1               |                         | Put Address 1711 44.09     |                               |
| #*v4 Subnet Mask 255 255 255 0      |                         | Primary DNE 10/254/72 188  |                               |
| Client Number 1                     |                         | Secondary 045 10 254 55 30 |                               |
|                                     |                         | Connected Time 00/03/00    |                               |
| 40/30/20 Modem                      |                         |                            |                               |
|                                     |                         | IPV6 WAN                   |                               |
| SM States Shi Atached               | Frequency Band 02       |                            |                               |
| Signal Strength                     | CHEID(PCI) 14           | IPv6 Address               |                               |
| Signal Type LTL                     | Globel Cell ID 13527051 | Primary DKS                |                               |
| New Message 2                       | RSRP -50                | Secondary Divis            |                               |
| IPV4 Connect Status Connected       | R5RQ -13                | Connected Time             |                               |
| IP26 Connect Status Disconnected    | SINR 2.20               |                            |                               |
| Reaming States Not Reaming          | R\$\$1.60               | Mobile Network             |                               |
| Operators Information Startfub      |                         | Ped TE lotes 121030        |                               |
| Volte Status Not Register           |                         | Public Index 11/00120      |                               |
|                                     |                         | IPv6 TX bytes              |                               |
| System                              |                         | Pvi 85.000                 |                               |

 By default the APN, Dial Number, Username, Password and Authentication is automatically configured to match with your SIM Operator.

#### Tips:

- 1. In the event that the Internet connection is not available even after inserting SIM Card, configure the device as follows:
  - Step 1: Contact your Service Provider / Operator for APN setting information required for manual APN setting through the Web Configuration
  - Step 2: Launch Internet browser and go to https://192.168.1.1
  - Step 3: Click on WAN and navigate to APN Setting to key in all the information provided by the Service Provider / Operator
- 2. It is not recommended to insert SIM Card while PRN3006L is powered on
- 3. Note that Voice Support is only applicable to PRN3006L with Voice
- For PRN3006L with Voice, VoLTE or Call-Switch function is subject to the subscription plan of the respective SIM Card

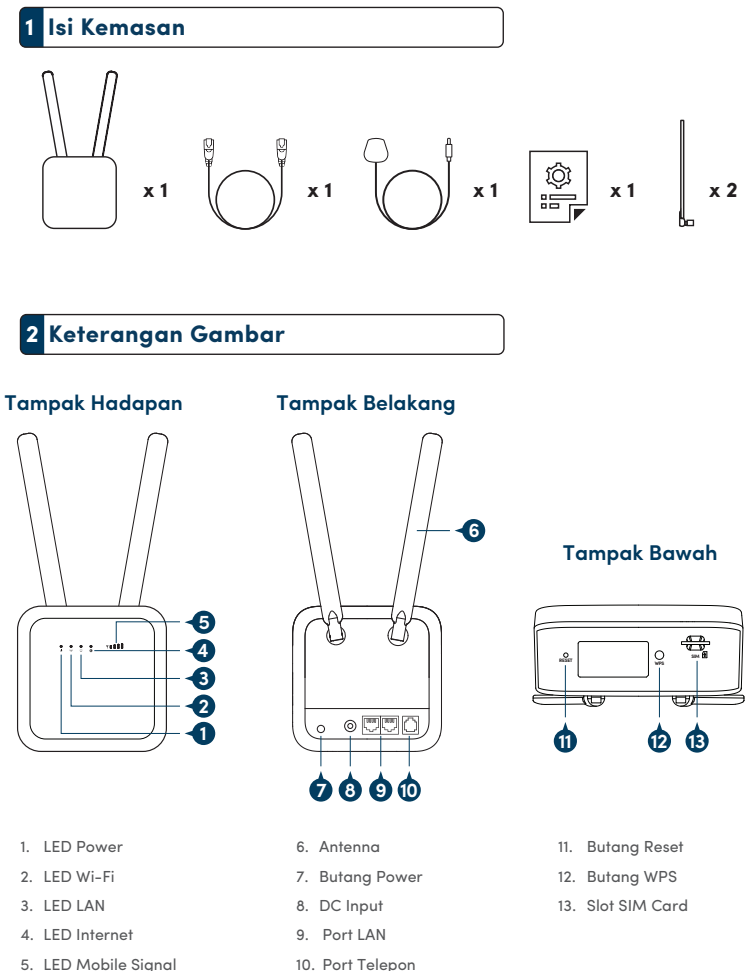

 Port Telepon

 (Opsional – hanya tersedia pada PRN3006L dengan suara)

# 2 Keterangan Gambar

### Indikator

| Indikator     | Warna LED | Status LED | Keterangan                            |
|---------------|-----------|------------|---------------------------------------|
| POWER ()      | Off       | Off        | Device is OFF                         |
| I OWER O      | Green     | On         | Device is ON                          |
|               | Off       | Off        | 2.4GHz Radio is disabled              |
| Wi-Fi ((1))   | Green     | On         | 2.4GHz Radio is enabled               |
|               | Green     | Blinking   | 2.4GHz Client connected               |
|               | Off       | Off        | LAN Port disconnected                 |
| LAN 📮         | Green     | Blinking   | LAN Port connected                    |
|               | Red       | On         | Internet service is not available     |
| Internet 🜘    | Green     | On         | 2G/3G network connected               |
|               | Green     | Blinking   | 2G/3G Internet Service is available   |
|               | Blue      | On         | 4G/LTE network connected              |
|               | Blue      | Blinking   | 4G/LTE Internet Service is available  |
| Mobile Signal | Green     | On         | 4 LED to indicate the signal strength |

# 3 Instalasi perangkat keras

STEP 1 Hardware Installation STEP 2 Web Configuration

#### Langkah 1: Instalasi Perangkat Keras

 Masukan Kartu SIM ke dalam slot SIM sesuai arah yang di tunjukan yang terdapat pada bagian bawah casing PRN3006L

#### Catatan:

- Gunakan kartu Micro/Nano-SIM card menggunakan adapter yang tidak resmi tidak di saranka
- Masukan Kartu SIM pada saat PRN3006L sedang menyala tidak di sarankan

# 3 Instalasi perangkat keras

- [Opsional Hanya dapat berfungsi untuk PRN3006L dengan Suara] Hubungkan Port telephone PRN3006L ke telepone
- 3. Hubungkan Jack power adaptor ke Input DC PRN3006L dan nyalakan
- 4. Hubungkan perangkat lain ke 4G LTE Wireless Router melalui jalur kabel atau nirkabel
  - a) Untuk Koneksi menggunakan kabel: Hubungkan PC / Laptop melalui Port LAN PRN3006L
  - b) Untuk koneksi nirkabel: Hubungkan klien Wi-Fi ke default PRN3006L SSID (Prolink\_PRN3006L\_xxxxx) dengan kata sandi default (tercetak di stiker)

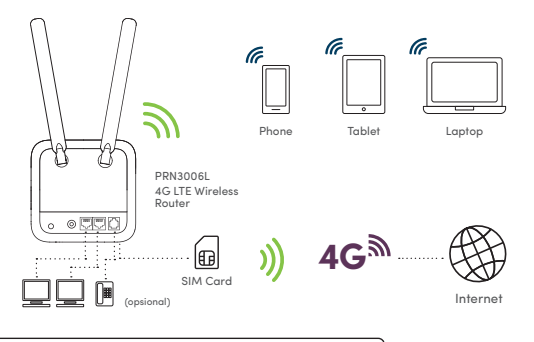

### 4 Konfigurasi Berbasis Web

- 4.1 Pastikan perangkat (PC, Laptop, atau perangkat Mobile) terhubung ke PRN3006L
- 4.2 Lalankan peramban internet (Internet browser) dan masukkan https://192.168.1.1 pada kolom alamat

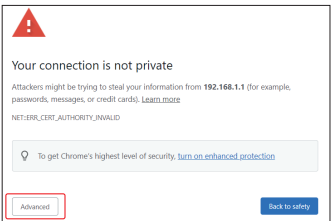

Nota:

Karena https lokal dengan sertifikat SSL yang ditandatangani sendiri, saat mengakses https://192.168.1.1, file pesan peringatan keamanan berikut akan muncul, klik "Advanced", lalu lanjutkan untuk mengklik "Proceed to 192.168.1.1 (unsafe)"

# 4 Konfigurasi Berbasis Web

4.3 Masukkan akun (User Name) pada kolom login dan kata sandi (akun / kata sandi Sandar adalah admin / password)

| ← → C ▲ | Not secure   192.168.1.1 |                            |   | Q, · | * 0 | • | (Not specing (2) ··· |
|---------|--------------------------|----------------------------|---|------|-----|---|----------------------|
|         |                          | prolink                    |   |      |     |   |                      |
|         |                          | Language Ergin             | ~ |      |     |   |                      |
|         |                          | Username admin<br>Password |   |      |     |   |                      |
|         |                          | a constant                 |   |      |     |   |                      |
|         |                          |                            |   |      |     |   |                      |

| ← → C ▲ Not secure                  | 192.168.1.1         |                  | 0,                          | * | 51   | 🕲 (Not syncing 🌒 🔸 |  |
|-------------------------------------|---------------------|------------------|-----------------------------|---|------|--------------------|--|
| <u>e</u> <u>e</u> <u>e</u> <u>e</u> | <u>e</u> o <u>o</u> | ) (i)<br>7 3yaaa |                             |   |      |                    |  |
| Home                                |                     |                  |                             |   | 8 19 |                    |  |
| LAN                                 |                     |                  | IPV4 WAN                    |   |      |                    |  |
| Ped.848mm 182 155 1 5               |                     |                  | Put Address 1711 44 09      |   |      |                    |  |
| Bhuk Bubmet Mesik 250 255 255.0     |                     |                  | Primary DNE 10 254.72 185   |   |      |                    |  |
| Client Number 1                     |                     |                  | Secondary DN\$ 10 254 58 50 |   |      |                    |  |
|                                     |                     |                  | Connected Time 00-03-00     |   |      |                    |  |
| G/36/26 Modem                       |                     |                  |                             |   |      |                    |  |
|                                     |                     |                  | IPVS WAN                    |   |      |                    |  |
| SM States Shi Atached               | Frequency Band      | 82               |                             |   |      |                    |  |
| Signal Strength                     | CHEID(PCI)          | 54               | IPv5 Address                |   |      |                    |  |
| Signal Type LTE                     | Globel Cell ID      | \$3627064        | Primary DNS                 |   |      |                    |  |
| New Message 2                       | RSRP                | -90              | Secondary DWS               |   |      |                    |  |
| IPV4 Connect Status Connected       | RSRQ                | -13              | Connected Time              |   |      |                    |  |
| IP16 Connect Status Disconnected    | SPOR                | 2.29             |                             |   |      |                    |  |
| Reeming Status Not Reaming          | 11.551              | -60              | Mobile Network              |   |      |                    |  |
| Operators Information Startfub      |                     |                  | Prof TE Index 120030        |   |      |                    |  |
| Volte Status Not Register           |                     |                  | IPvd IEE Index 11/00120     |   |      |                    |  |
|                                     |                     |                  | IPv5 TX bytes               |   |      |                    |  |
| System                              |                     |                  | Ind BY Index                |   |      |                    |  |

 Secara default, APN, Nomor Panggil, Nama Pengguna, Sandi, dan Otentikasi secara otomatis dikonfigurasikan agar sesuai dengan Operator SIM Anda

#### Tips:

- 1. Jika koneksi Internet tidak tersedia bahkan setelah memasukkan Kartu SIM, konfigurasikan perangkat sebagai berikut:
  - Langkah 1: Hubungi Penyedia Layanan / Operator Anda untuk informasi pengaturan APN yang diperlukan untuk APN manual pengaturan melalui Konfigurasi Web
  - Langkah 2: Luncurkan browser Internet dan buka https://192.168.1.1
  - Langkah 3: Klik WAN dan arahkan ke Pengaturan APN untuk memasukkan semua informasi yang disediakan oleh Layanan Penyedia / Operator
- 2. Tidak disarankan untuk memasukkan Kartu SIM saat PRN3006L dihidupkan
- 3. Perhatikan bahwa Dukungan Suara hanya berlaku untuk PRN3006L dengan Suara
- 4. Untuk PRN3006L dengan fungsi Suara, VoLTE, atau Call-Switch tunduk pada rencana berlangganan masing-masing Kartu SIM

# **Worldwide Customer Care Centers**

#### **INDONESIA Office**

 PT PROLINK INTIDATA NUSANTARA

 Walk-In
 : J. Cideng Barat No. 79, Jakarta Pusat 10150, Indonesia.

 Telephone
 : +62 21 3483 1777

 Sale Enquiris
 : sales.id@prolink2u.com

 Technical Support.id@prolink2u.com

#### MALAYSIA Office

 FIDA SYSTEMS (M) SDN BHD

 Walk-In
 : 29 Jalan US] 1/31, 47600 Subang Jaya, Selangor Darul Ehsan, Malaysia.

 Telephone
 : +60 3 8024 9151

 Sale Enquiries
 : sales.my@prolink2u.com

 Technical Support.my@prolink2u.com

#### SINGAPORE Office

 FIDA INTERNATIONAL (S) PTE LTD

 Walk-In
 : Block 16 Kallang Place #06-02, Kallang Basin Industrial Estate, Singapore 339156.

 Telephone
 : +65 6357 0668

 Sale Enquiries
 : sales@prolink2u.com

 Technical Support
 : support@prolink2u.com

#### **Technical Support Hotline**

| INDONESIA | : +62 21 3483 1717 |
|-----------|--------------------|
| MALAYSIA  | : +60 3 8023 9151  |
| SINGAPORE | : +65 6357 0666    |

Note: Closed on Saturdays, Sundays and local/regional Public Holidays.

#### Register online for your Product Warranty at www.prolink2u.com

Prolink is a registered trademark of Fida International (S) Pte Ltd. Other brands and product names are trademarks or registered trademarks of their respective holders. Product images are purely for illustrative purposes and may defer from the actual product. Specifications are subjected to changes without prior notice. Copyright © 2021 Fida International (S) Pte Ltd.